## Steps to retrieve password for login in New IIA Website

We are giving below the steps suggested by the consultant E-Gov to retrieve password for login in New IIA Website

- 1. Go to website indianinstituteofarchitects.com
- 2. Click the Login tab (last one, on the right side of the menu)
- 3. Click the words "Forgot Password?" that are written under the Password field
- 4. Say **Yes** to the information message that appears
- 5. In the new page that loads, enter email id in the **Email Id** field and click the *"Retrieve Password"* button. **The System will generate the password.**

Please remember that the above steps will only work for those members who have given their valid email id to IIA HO.